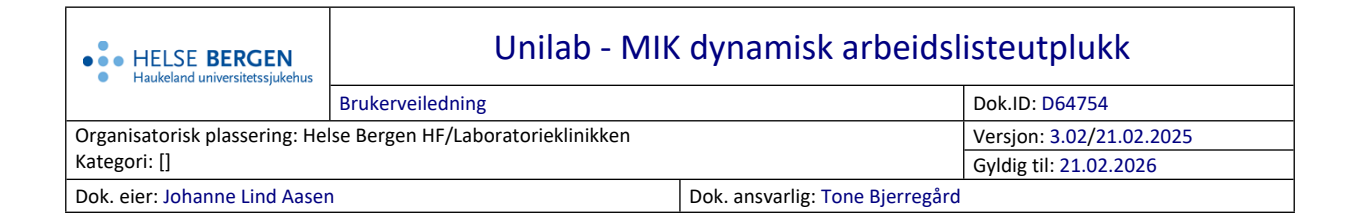

# 1. MIK dynamisk arbeidsliste utplukk

Tast Ctrl + M eller velg Rekvirering  $\rightarrow$  MIK dyn. arbeidsliste utplukk

| Unil <mark>OL</mark> b                                                                                                    |          |   |         |             |           |                           |                                                                                               |                  |  |  |
|----------------------------------------------------------------------------------------------------|----------|---|---------|-------------|-----------|---------------------------|-----------------------------------------------------------------------------------------------|------------------|--|--|
| Bakt. sequential result registration 🛔                                                                                                    |          |   |         |             |           |                           |                                                                                               |                  |  |  |
| Iab. BAKT   Image: Constraint of the second second secon |          |   |         |             |           |                           | uta utvalget og fortsett   ngjøre utvalget   rør mange?   art at position   v OK   antall: 10 |                  |  |  |
| Index                                                                                                    | Rekv.nr  | × | Arb.pl. | fødselsnr   | etternavn | fornavn                   | prøvetagningsdato                                                                             | Sign-in dato     |  |  |
| 10                                                                                                    | 31945213 | × | US      | 12057900499 | Telokk    | Gry                       | 24.11.2020 11:00                                                                              | 26.11.2020 13:47 |  |  |
| 9                                                                                                    | 66251280 | × | US      | 12057900499 | Telokk    | Gry                       | 16.11.2020 13:00                                                                              | 18.11.2020 08:14 |  |  |
| 8                                                                                                    | 66247070 | × | US      | 12057900499 | Telokk    | Gry                       | 17.09.2019                                                                                    | 17.09.2019 10:39 |  |  |
| 7                                                                                                    | 66247083 | × | US      | 12057900499 | Telokk    | Gry                       | 17.09.2019                                                                                    | 17.09.2019 12:36 |  |  |
| 6                                                                                                    | 66248459 | × | US      | 13116900216 | Danser    | Line                      | 20.01.2020 09:20                                                                              | 28.01.2020 11:25 |  |  |
| 5                                                                                                    | 66248608 | × | US      | 13116900216 | Danser    | Line                      | 09.02.2020 10:00                                                                              | 10.02.2020 09:42 |  |  |
| 4                                                                                                    | 66247591 | × | US      | 15076500565 | Gundersen | Roland                    | 28.10.2019                                                                                    | 28.10.2019 12:26 |  |  |
| 3                                                                                                    | 66247592 | × | US      | 01410191225 | Duck      | Dolly                     | 28.10.2019                                                                                    | 28.10.2019 12:27 |  |  |
| 2                                                                                                    | 66248987 | × | US      | 14019800513 | Danseren  | Folke (Testpasienten) 123 | 05.03.2020                                                                                    | 05.03.2020 11:10 |  |  |
| 1                                                                                                    | 66247595 | × | US      | 21016400952 | Dottno    | Finn (Testpasient)        | 28.10.2019                                                                                    | 28.10.2019 12:33 |  |  |

I denne dialogen kan man

- vise og filtrere prøver i arbeidslister
- legge prøver til i arbeidslister
- slette prøver fra arbeidslister
- åpne arbeidsliste i dialogen «MIK innskriving av resultater»

## 1.1 Vise og filtrere prøver i arbeidslister

| Bakt. sequential result registration 🛓 |                               |              |           |               |              |               |              |  |
|----------------------------------------|-------------------------------|--------------|-----------|---------------|--------------|---------------|--------------|--|
| lab.                                   | BAKT                          | $\checkmark$ |           |               |              |               |              |  |
| seksjoner                              | Urin Ambulant                 | $\checkmark$ |           |               |              |               |              |  |
|                                        | alle rekvisisjoner med ana    | alysekode    | analyser  |               | Q            | ikke resultat | $\checkmark$ |  |
|                                        | alle rekvisijoner med rekv    | virentkode   | Rekvirent |               | Q            |               |              |  |
|                                        | etter lab-nummer              |              | Rekv.nr   |               | Q            |               |              |  |
|                                        | legg til rekvisisjon til arbe | idsplass     |           | Urin Ambulant | $\checkmark$ |               | Q            |  |
|                                        |                               |              |           |               |              | Q submit (Ct  | rl+1)        |  |

Laboratorium velges automatisk etter din innloggingsprofil.

## Vis alle prøver i en arbeidsliste:

• Velg seksjon (arbeidsplass) og trykk Submit (Ctrl + 1)

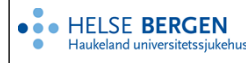

# Vis alle prøver som inneholder en bestemt analysekode:

- Velg seksjon (arbeidsplass)
- Hak av i boksen «alle rekvisisjoner med analysekode».
- Skriv inn eller søk etter ønsket analysekode i tekstboksen «Analyser»
- Det er i tillegg mulig å velge prøver hvor analysen er besvart eller ikke.
- Trykk Submit.

## Vis prøver med bestemt rekvirent:

- Velg seksjon (arbeidsplass)
- Hak av i boksen «alle rekvisisjoner med rekvirentkode».
- Skriv inn eller søk etter ønsket rekvirent i tekstboksen «Rekvirent» og trykk Submit.

## Vis prøve med bestemt rekvisisjonsnummer:

- Velg seksjon (arbeidsplass)
- Hak av i boksen «etter lab-nummer»
- Skriv inn rekvisisjonsnummeret på en prøve i tekstboksen «Rekv.nr» og trykk Submit.

#### Vis prøver uten arbeidsplass:

• Velg «ingen» som seksjon (arbeidsplass) og trykk Submit

## 1.2 Legge prøver til i arbeidsliste

#### «Vanlige» prøver

- Velg seksjon (arbeidsplass)
- og hak av i boksen «Legg til rekvisisjon til arbeidsplass»
- Skann strekkoden på prøven, eller skriv in rekvisisjonsnummeret, og trykk Enter.

#### Blodkulturflasker

- Legg til alle flaskene tilhørende et rekvisisjonsnummer:
  - Skann inn rekvisisjonsnummer
- Legg til én blodkulturflaske:
  - Skann inn flaske-ID

En prøve kan bare være i én arbeidsliste av gangen.

Hvis man prøver å legge en prøve til i enda en arbeidsliste får man en beskjed om hvilken arbeidsliste den ligger på. Prøven må først slettes fra opprinnelig arbeidsliste før den kan legges til i ny. Husk å endre arbeidsplass på prøven.

| Melding fra nettside X |                                                                |  |  |  |  |  |
|------------------------|----------------------------------------------------------------|--|--|--|--|--|
|                        | Request already added to workplace<br>66248611 : Urin Ambulant |  |  |  |  |  |
|                        | ОК                                                             |  |  |  |  |  |

## 1.3 Slette prøver fra arbeidslister

- Velg arbeidsplass fra rullegardinlisten og trykk Submit (Ctrl + 1)
- Finn prøven som skal slettes og trykk på det røde krysset.

| Index | Rekv.nr  | × | Arb.pl. | fødselsnr   | etternavn | fornavn            | prøvetagningsdato | Sign-in dato     |
|-------|----------|---|---------|-------------|-----------|--------------------|-------------------|------------------|
| 8     | 66250604 | × | UA      | 12057900499 | Telokk    | Gry (Testpasient). | 28.08.2020 11:22  | 28.08.2020 11:22 |

# 1.4 Åpne arbeidsliste i dialogen «MIK innskriving av resultater»

Følg instruksjoner vist i 1.1 for å vise og filtrere prøver i arbeidslister.

#### Åpne hele arbeidslisten:

• Velg «godta utvalget og fortsett» og trykk OK.

## Åpne hele arbeidslisten, men start på en spesifikk posisjon:

- Velg «start at position».
- Skriv in index-nummeret til prøven du vil starte på, og trykk OK.

## Åpne en del av arbeidslisten:

- Velg «hvor mange?».
- Skriv inn ønsket antall prøver du vil arbeide med og trykk OK.

## Merknad til denne versjonen

Forlenget gyldighet til 21.02.2026

Interne referanser

Eksterne referanser